# **Reserving MMC Equipment with iLab**

- 1. Login to iLab at https://ohsu.corefacilities.org
- 2. Click the **core facilities** link on the left side navigation menu
- 3. Choose Multiscale Microscopy Core
- 4. The default, **Schedule Equipment** tab, provides access to the MMC calendars including instruments, MMC personnel and workstations.
- 5. To create a reservation, click the resource name (Krios, Helios, Claudia Lopez, etc) or the **View Schedule** button to the right.
  - a. **NOTE**: If you need MMC staff assistance, make a reservation on the equipment schedule directly and be sure to check the **reserve time on a linked schedule** box within the reservation screen (step 7).

| Multiscale Microscopy Core (MMC)                                                                                                    | OREGON<br>HEALTH&SCIENCE<br>UNIVERSITY                                                                                                    |
|----------------------------------------------------------------------------------------------------|----------------------------------------------------------------------------------------------------|
|                                                                                                    | About Our Cont Schedule Equipment Consultation and Training View My Service Requests Contact Use                                                                                                    |
| Schedule Resources                                                                                                    |                                                                                                    |
| All academic and commercial users are welcome to utilize<br>by MMC staff. We offer multiple levels of service that corr<br>instruments will be provided for individuals who anticipat<br>If you need a technician's assistance, ensure the technician ar                                          | the MMC microscopes. Imaging services, technical support and training are provided<br>espond with the analysis and/or training each user desires. Training on the<br>e having long-term EM projects.<br>In the instrument are available at the desired date/time. OHSU users can view Claudia |
| <ul> <li>(lopezcl) and Melissa's(willmeli) schedule in Outlook .</li> <li>Create a reservation on the instrument schedule.</li> <li>Check the "Reserve Time on a Linked Schedule" box.</li> <li>Select a technician.</li> <li>The technician will receive an email and have the opport</li> </ul> | unity to confirm the request.                                                                                                    |
| Claudia Lopez<br>description pricing<br>Melissa Williams<br>description pricing                                                                                                    | either to schedule                                                                                                    |
| Krios<br>description pricing<br>instrument info                                                                                                    | i view schedule                                                                                                    |

- 6. On the schedule page, click and drag a desired reservation time.
- 7. Fill appropriate fields on the reservation form. Payment information is required:
  - a. OHSU users must choose an alias from the drop-down.
  - b. External users must type a value into the PO field.
  - c. Be sure to answer required questions on the right side of the form.
  - d. Reservation time can be adjusted if the click-and-drag time is inaccurate.
- 8. Check for Required fields on the right of the page indicated by a red star to the left of the field.
- 9. "Save Reservation" at bottom left.

Unless you are trained as an independent user, all reservation requests are sent to MMC staff for approval. The approval process is managed through iLab after the request is saved. Tentative reservations appear on the schedule in orange. Approved reservations appear in purple.

### Need Staff Assistance with using equipment?

- 1. Open the equipment's schedule.
- 2. Check the Reserve button under the Reserve time on a linked schedule heading.
- 3. Choose from the list of technicians.

| Reservation details  Unsaved reservation - click save reservation                                                                                   | Required forms                                                                     |  |
|----------------------------------------------------------------------------------------------------|------------------------------------------------------------------------------------|--|
| For: Krios - Instrument Use \$60.00/hr (needs approval) - My Reservation<br>Lab: <u>Mazur, Craige (TEST) Lab</u><br>Created on: June 01, 2016 14:11 | <ul> <li>★ Is this a<br/>training<br/>request?</li> <li>No</li> <li>Yes</li> </ul> |  |
| If you need technician assistance or are making a training request, check<br>the "Reserve time on a linked schedule" and select the technician.     |                                                                                    |  |
| Event Notes:                                                                                                    | Required field                                                                     |  |
|                                                                                                    |                                                                                    |  |
| Times                                                                                                    |                                                                                    |  |
| Scheduled: June 15, 2016 12:00PM - June 15, 2016 01:30PM                                                                                            | Need                                                                               |  |
|                                                                                                    | neeu                                                                               |  |
| Reserve time on a linked schedule                                                                                                    | Click Reserve                                                                      |  |
| ✓ Reserve                                                                                                    | then choose a                                                                      |  |
| Claudia Lopez - Claudia Lopez Assistance \$60.00/hr (needs approval) 📀 🖋                                                                            | technician                                                                         |  |
| Melissa Williams - Melissa Assistance \$60.00/hr (needs approval)                                                                                   | tecnnician.                                                                        |  |
| C Krios Tech Support - Krios Tech Assistance \$60.00/hr                                                                                             |                                                                                    |  |
| Use and cost of reservation                                                                                                    |                                                                                    |  |
| Jun 15 '16 12:00 - 13:30 Instrument Use \$60.0C 📀                                                                                                   |                                                                                    |  |
| Total: \$90.0 (1.5 hours)                                                                                                    |                                                                                    |  |
| Payment information:                                                                                                    |                                                                                    |  |
| Verify                                                                                                    |                                                                                    |  |
| <ul> <li>This event requires valid payment information. Please enter or select the appropriate information.</li> </ul>                              |                                                                                    |  |
| Please choose your Alias below                                                                                                    | Payment                                                                            |  |
| % 🚱 Alias                                                                                                    | information is                                                                     |  |
| 1 100.0 % Select Alias                                                                                                    | always required.                                                                   |  |

## **Cancelling Reservations**

The following restrictions apply to cancellations:

• Users may cancel their own reservations.

### To cancel a reservation:

- 1. Locate reservation on the calendar.
- 2. Edit reservation (double click or use the pencil symbol).
- 3. Scroll to the bottom
- 4. Click Cancel.

### **Additional Support**

- o OHSU iLab Documentation
- o Managing Aliases
- Managing Lab Members

Claudia Lopez (MMC Director) – mmc@ohsu.edu - 503-418-0186 Craige Mazur (Internal iLab support) – <u>ilabsupport@ohsu.edu</u> - 503-494-6563